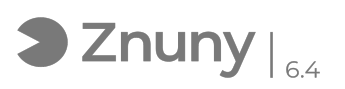

## Configurar Anydesk Acceso Desatendido

27/04/2024 - 05:12:45

|                                                                                                    |                                          |                       | Imprimir el artículo de las FAQ             |
|----------------------------------------------------------------------------------------------------|------------------------------------------|-----------------------|---------------------------------------------|
| Categoría:                                                                                                    | Procesos Online::Anydesk - Acceso Remoto | Votos:                | 0                                           |
| Estado:                                                                                                    | público (todos)                          | Resultado:            | 0.00 %                                      |
| Idioma:                                                                                                    | es                                       | Ultima actualización: | Jue, 26 Mar 2020 - 09:40:43 (Europe/Madrid) |
| Palabras claves                                                                                                    |                                          |                       |                                             |
| Acceso, desatendido, control, remoto, casa, configurar, equipo, teletrabajo                                                                                                    |                                          |                       |                                             |
| Síntoma (público)                                                                                                    |                                          |                       |                                             |
| Explicamos como configurar programa Anydesk para facilitar el acceso<br>desatendido, es decir, para acceder a un ordenador en remoto sin necesidad que<br>acepte el acceso una persona.<br>El acceso se hace seguro mediante contraseña.<br>Previo a aplicar esta instrucción técnica, necesitarán instalar Anydesk en el<br>equipo al que quieren acceder.<br>Tienen un artículo donde lo explicamos:<br>[1]Descargar e Instalar Anydesk<br>[1] https://soporte.glezco.com/otrs/public.pl?Action=PublicFAQZoom;ItemID=16 |                                          |                       |                                             |
| Problema (público)                                                                                                    |                                          |                       |                                             |
| Solución (público)                                                                                                    |                                          |                       |                                             |
| 1 Accedemos al menú arriba a la derecha y luego pulsamos en "configuración".                                                                                                    |                                          |                       |                                             |
| 2 Luego en la ventana que se nos abre vamos a "seguridad" y "desbloqueamos<br>el control de seguridad"nen caso de pedirnos confirmación, confirmamos.                                                                                                    |                                          |                       |                                             |
| 3 Luego en acceso interactivo tildamos "permitir siempre solicitudes de<br>conexión" y justo debajo lo mismo con "permitir el acceso no vigilado" .                                                                                                    |                                          |                       |                                             |
| 4 Ponemos una contraseña y listo.<br>(Es altamente recomendable pongan una contraseña compleja, con mínimo 10<br>caracteres, combinación de letras, números y símbolos)<br>(No deje escrita esta contraseña en ningún papel)                                                                                                    |                                          |                       |                                             |